# User Manual *Tele*Eye DM597/DM599 High Speed Dome

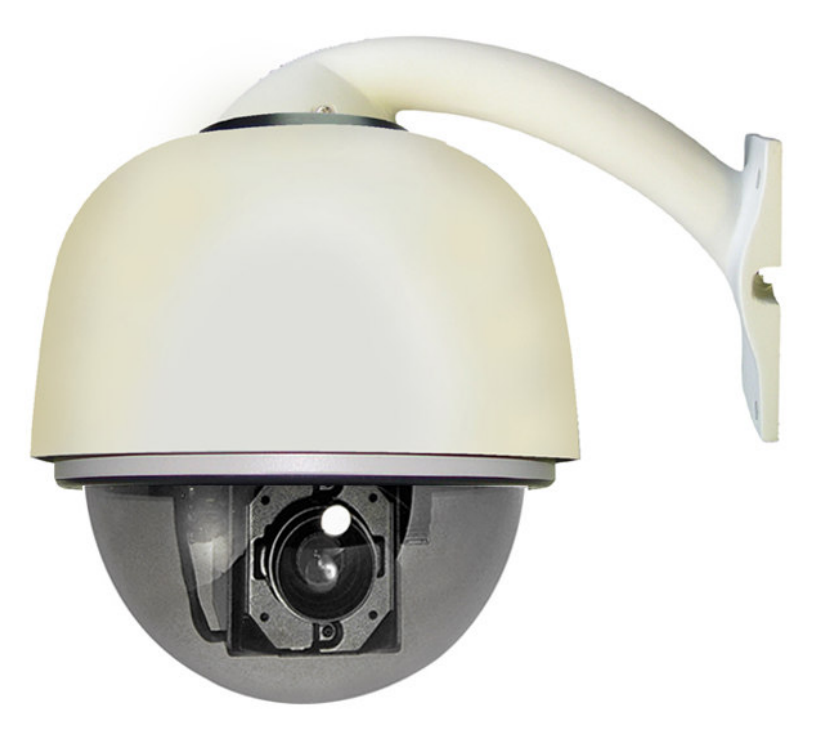

Before attempting to install or operate on this produce, Please read this manual carefully and keep it for future use.

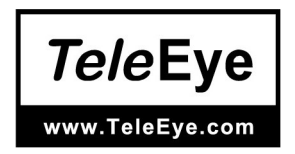

# Content

| Chapter One Product Overview                                       |    |
|--------------------------------------------------------------------|----|
| I. Performance instruction                                         | 2  |
| II. Notice                                                         | 3  |
| III Installation steps of shield dome                              | 4  |
| IV. Installation Instruction of the Acrylic Demo Shield            | 6  |
| V. Install Bend-Tube-Style Bracket                                 | 7  |
| Chapter Two Wiring and Setup of Dome System                        |    |
| I. Wiring of Dome System                                           | 8  |
| 1. Minimum system connection                                       | 8  |
| 2. Multi-dome device connection                                    | 8  |
| II. Setting of Dome Device communication                           | 9  |
| 1. Setting protocol and baud rate of dome device                   | 9  |
| 2. Address setting of dome device                                  | 10 |
| 3. Setting of dome device ID                                       | 11 |
| Chapter Three Fast Operation Guide of Dome Device                  |    |
| I. Wiring                                                          | 12 |
| II. Setting protocol and baud rate                                 | 12 |
| III. Setting dome device address                                   | 13 |
| IV. Install camera                                                 | 13 |
| V. Connect the power of dome device                                | 13 |
| VI. Controller setting                                             | 13 |
| VII. Start testing                                                 | 13 |
| VIII. Complete the test (Summary)                                  | 13 |
| Chapter Four English Operation Menu of Dome Device                 |    |
| I. Main menu                                                       | 14 |
| II. Tree Menu List                                                 | 14 |
| 1. Language Options                                                | 14 |
| 2. Display options                                                 | 15 |
| 3. Control options                                                 | 16 |
| 4. Diagnostic Options                                              | 17 |
| 5. Camera Options                                                  | 18 |
| 6. Function Programming                                            | 19 |
| Chapter Five Short-cut Operations and Specification of Dome Device |    |
| 1. Coding description of protocol and serial transmission rate:    | 22 |
| Chapter Six Trouble Shooting of Dome Device                        |    |
| 1. Trouble shooting table                                          | 24 |

## **Chapter One Product Overview**

#### I. Performance instruction:

- **1. Address of Dome device is from 0~255.** The number (address) of dome device in the control system is setup by the hardware (8-digit on and off switch) of dome device.
- 2. Integrate multi-protocol and auto protocol differentiation. Note: The dome device only auto differentiate controller of the first communication.
- 3. Pan 360 degree continuous rotation.
- 4. Tilt 90 degree action plus 2 degree angle adjustment.

Plus the 2 degree adjustment, the view angle can be 90 or 92 degree.

- 5. Pan manual operation speed can be 0.1 to 280 degree per second
- 6. Tilt manual operation speed can be 0.1 to 120 degree per second
- **7. 128 pershot positions.** (A fixed position that aimed by the dome camera, which can be set and revised by user arbitrarily)
- 8. The maximum running speed when preshot is being called can reach 360 degree per second with accuracy of ±0.1 degree.
- 9. Easy installation interface.
- 10. Pass environmental protection grade IP66 (outdoor type)
- 11. Adopts long distance RS-485 transmission mode
- **12. Transmission speed, i.e. Baud rate is selectable.** (Set by the fifth and sixth bit of the on and off switch of the dome device. 2400bps~19200bps)

#### II. Notice:

Signal Communications Limited reserves the right to make improvements to the product described in this manual at any time and without prior notice.

This manual is copyrighted. All rights are reserved. This manual may not be copied, reproduced or translated in whole or part without prior consent from Signal Communications Limited.

Tele Eye is a trademark of Signal Communications Limited and is registered in China, Hong Kong, US and other countries.

TeleEye's products are sold under the brand name of CAMERIO in Australia, Japan, Korea, New Zealand, Taiwan and Argentina.

CAMERIO is a trademark of Signal Communications Limited and is registered in Australia, Japan, Korea, New Zealand, Taiwan and Argentina.

All other trademarks are the property of their respective owners Copyright (c) 2007 Signal Communications Limited (A Member of TeleEye Group). All rights reserved.

Version 1.1

Limits of Liability and Disclaimer of Warranty

Signal Communications Limited has taken care in preparation of this manual, but makes no expressed or implied warranty of any kind and assumes no responsibility for errors or omissions.

No liability is assumed for incidental or consequential damages in connection with or arising out of the use of the information or accessories contained herein.

Features and specifications are subject to change without prior notice.

1. Before installing the full-view High-Speed Dome Video Camera, please read this user's manual first.

2. This unit should be operated only from the type of power source indicated on the marking label found at the power adapter. If you are not sure of the type of power supply you plan to use, consult your appliance dealer or local power company. For units intended to operate from battery power or other sources, refer to operating instructions.

3. Inside the Dome device are precise optical and electrical instruments. Heavy pressure, shock and other incorrect operations should be prevented during the processes of delivery, storage and installation. Otherwise, it may cause damage on the product.

4. Please do not remove and disassemble any internal components from the Dome video camera by yourself in order to avoid normal usage being impacted. There is no parts inside the device which can be repaired by the user himself.

0

5. Always conform to national and local safety codes during installation. Adopt the special power provided with the Dome video camera. During transmission, RS-485 and video signal should be retained enough distance with high-voltage equipments or cables. When necessary, thunder-proof, surge-proof and other protecting measures should be carried out.

6. Please avoid exposing the Dome video camera to rain or the humidity, etc. Please do not use the product in humid place. If the video camera is installed in outdoor area, please ensure the device being protected by a weather-proof, sealed shield. Exposure to open area should be avoided.

7. Do not install this dome camera in a place exceeding the required environment conditions such as temperature, humidity and power supply specifications.

8. Whether the high-speed Dome video camera is powered on or not, avoid the video camera aiming at the sun or glary object. Lengthy exposure to static bright object is also not recommended.

9. Please do not use strong or caustic washing lotion to clean the main body of the high-speed Dome video camera. After dirt is cleaned up, please use cotton fabric to clean the product. Stubborn dirt should be cleaned up with neutral washing lotion, and then dried gently with soft cotton fabric.

10. Shall use the high-speed Dome video camera carefully and avoid being stroked or shocked. If operating is improper, the product may be damaged.

11. Install the High-Speed Dome Video Camera in

a place with enough holding force.

12. If camera lens adheres with dust, please use

special lens paper to clean up.

13. When disassemble the Acrylic DOME shield,

please wear cotton gloves to process in order to avoid surface of the product being scraped.

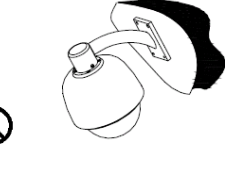

#### III. Installation steps of shield dome.

Figure III.1 indicates the fixing holes of acrylic shield, i.e. four M3 screw holes.

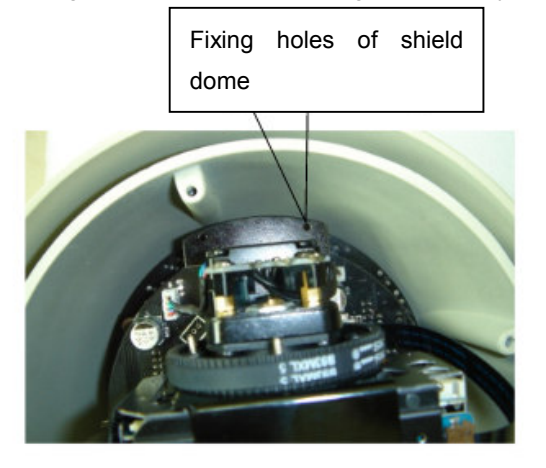

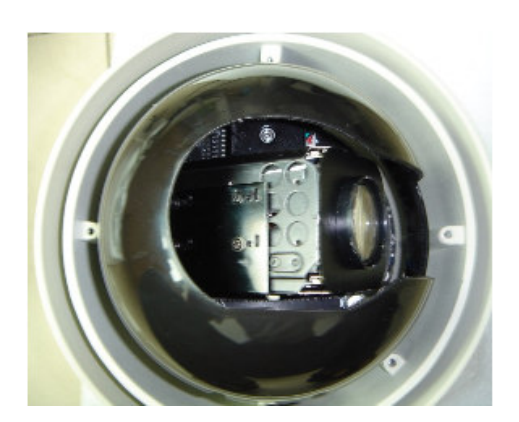

Fig. III.1

Fig. III.2

Step one: Aim the open end of shield dome at the lens of camera. Aim the 4 holes on the shield to the 4 M3 screw holes on the dome device, as indicated in figure III.2.

Step two: screw the four M3 bolt up, as indicated in figure III.3.

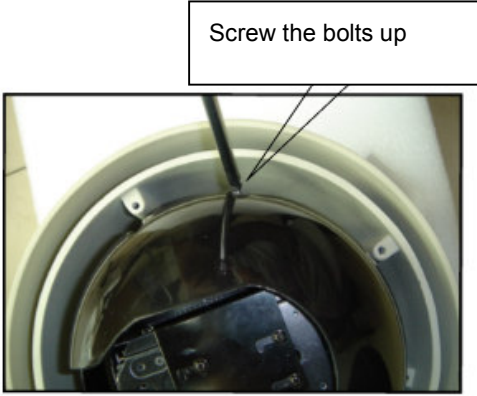

Fig. III.3

#### IV. Installation Instruction of the Acrylic Dome Shield

1. Remove Acrylic DOME shield (Please do not scrape the Acrylic shield. It is recommended to wear cotton gloves when operate).

2. As shown in the figure below, first take the flexible flat cable through connector above the base plate

and buckle it on the connector. Then buckle the cable on the connection below the CAMERA.

3. Lock the CAMERA up and fix the screws.

4. Install Acrylic shield

#### Fig IV.1 Installation of the Acrylic Dome Shield

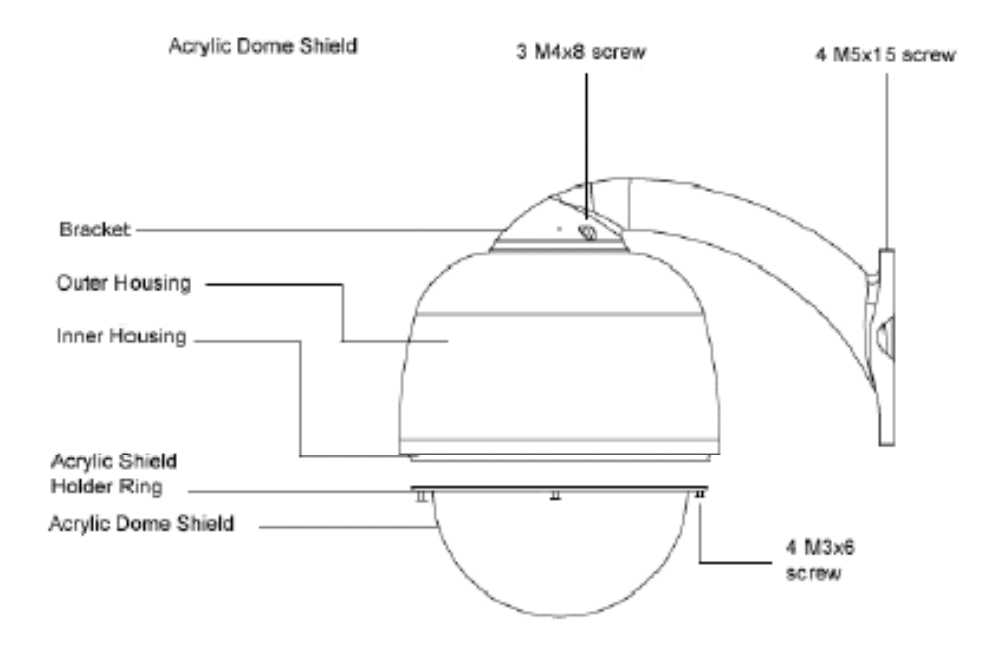

## V. Install Bend-Tube-Style Bracket

Fig V.1 Connecting the dome to the wall mount with the bracket.

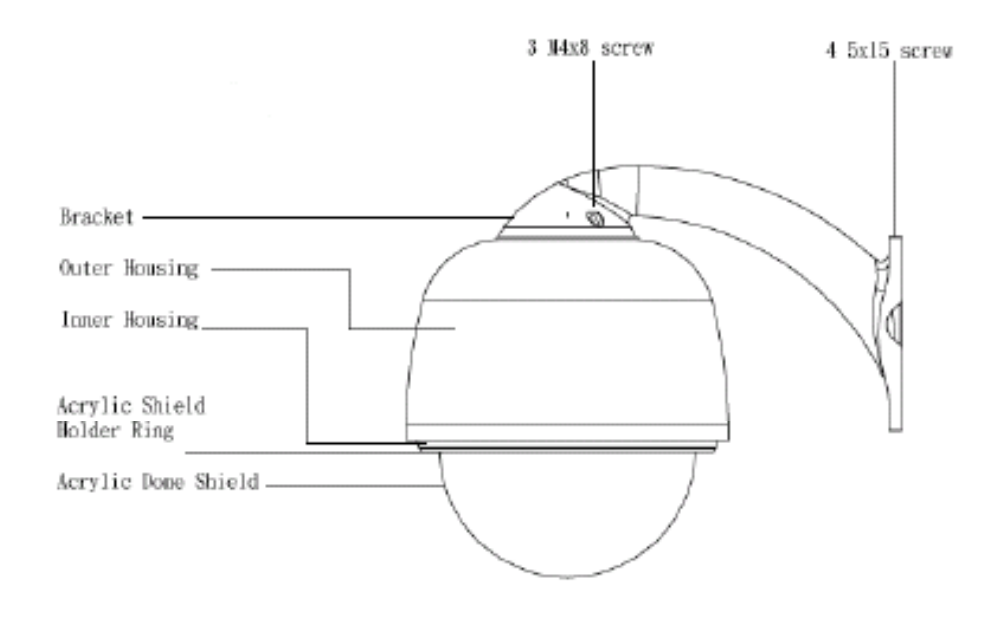

Fig V.2 Wall mount bracket installation

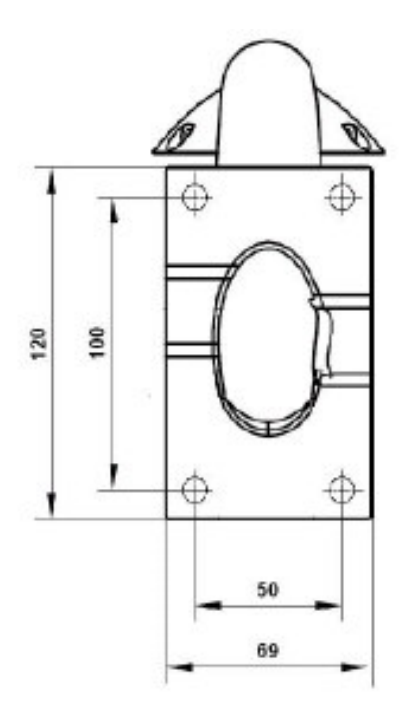

## Chapter Two Wiring and Setup of Dome System

#### I. Wiring of Dome System

1.Basic system connection. (One dome device)

From the basic system connection, user can understand the electric wiring attribute of the dome device and bring great operation convenience of installation, testing and demo. When using this product for the first time, please read carefully and follow this electric wiring drawing as any wrong wiring may lead to permanent damage of the dome device or damage of other equipment.

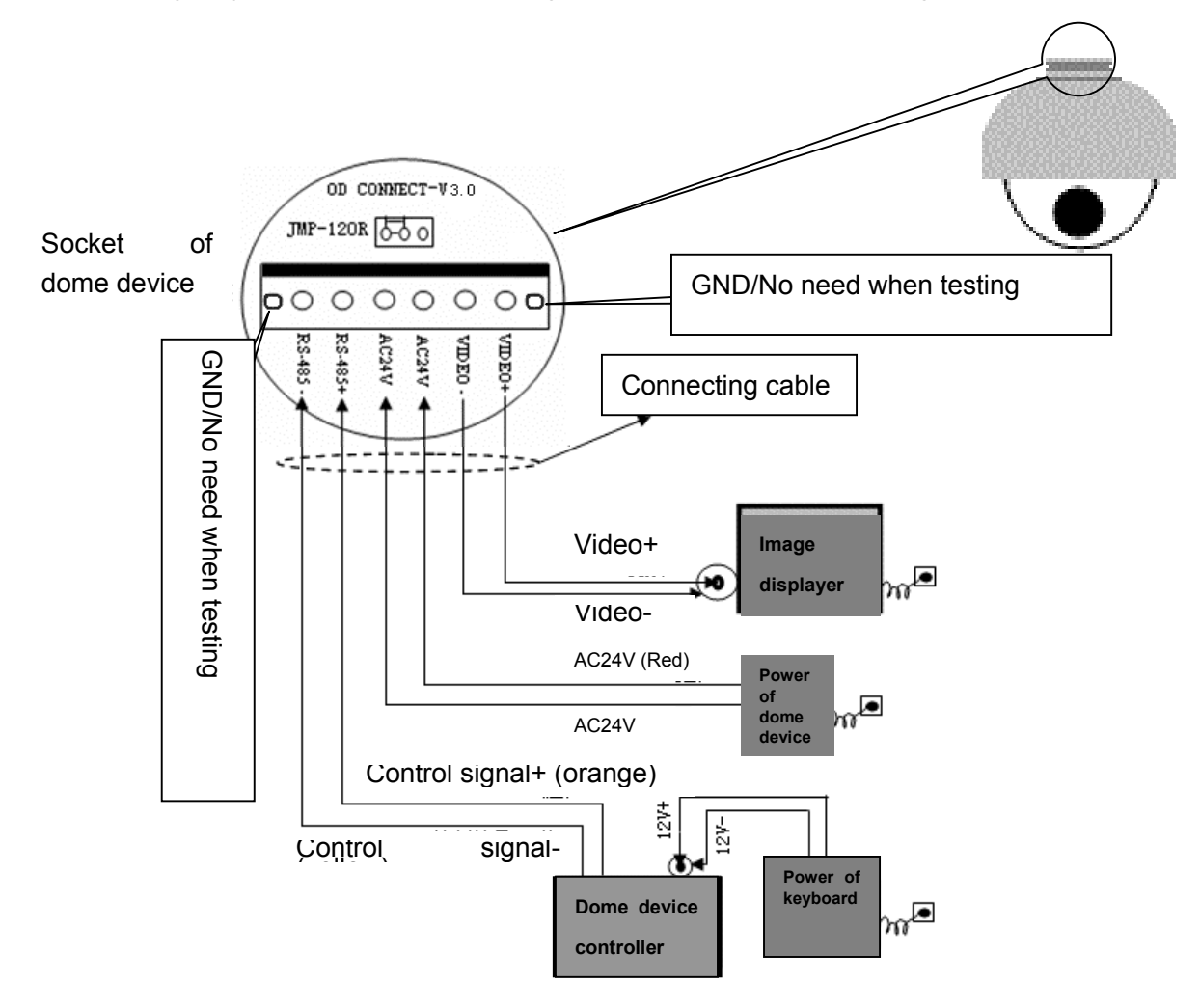

In the drawing, JMP-120R is the impedance matching selection of control signal and noise restrain of RS-485, when there is long distance transmission or noise-control, it can short jumper **!Attention: No operation when the dome device is power on.** 

2. Multi-dome device connection.

When connecting many dome devices together, the user can embed multi-device system with auxiliaries such as arrester device, video matrix, DVR and alarm box for system integration.

**AC24V**: Power supply of dome device, which will convert  $110V/60H_z$  or  $220V/50H_z$  input to AC 24V output and supply to the dome device.

**RS-485 Bus**: It is for the control signal (RS-485 signal) output of controller, connecting to the communication input terminals of control cable of each dome device.

**Video**: It is for image signal output of dome device, (can directly output to video equipment such as monitor or video matrix. Take care of the match up of impedance.)

8

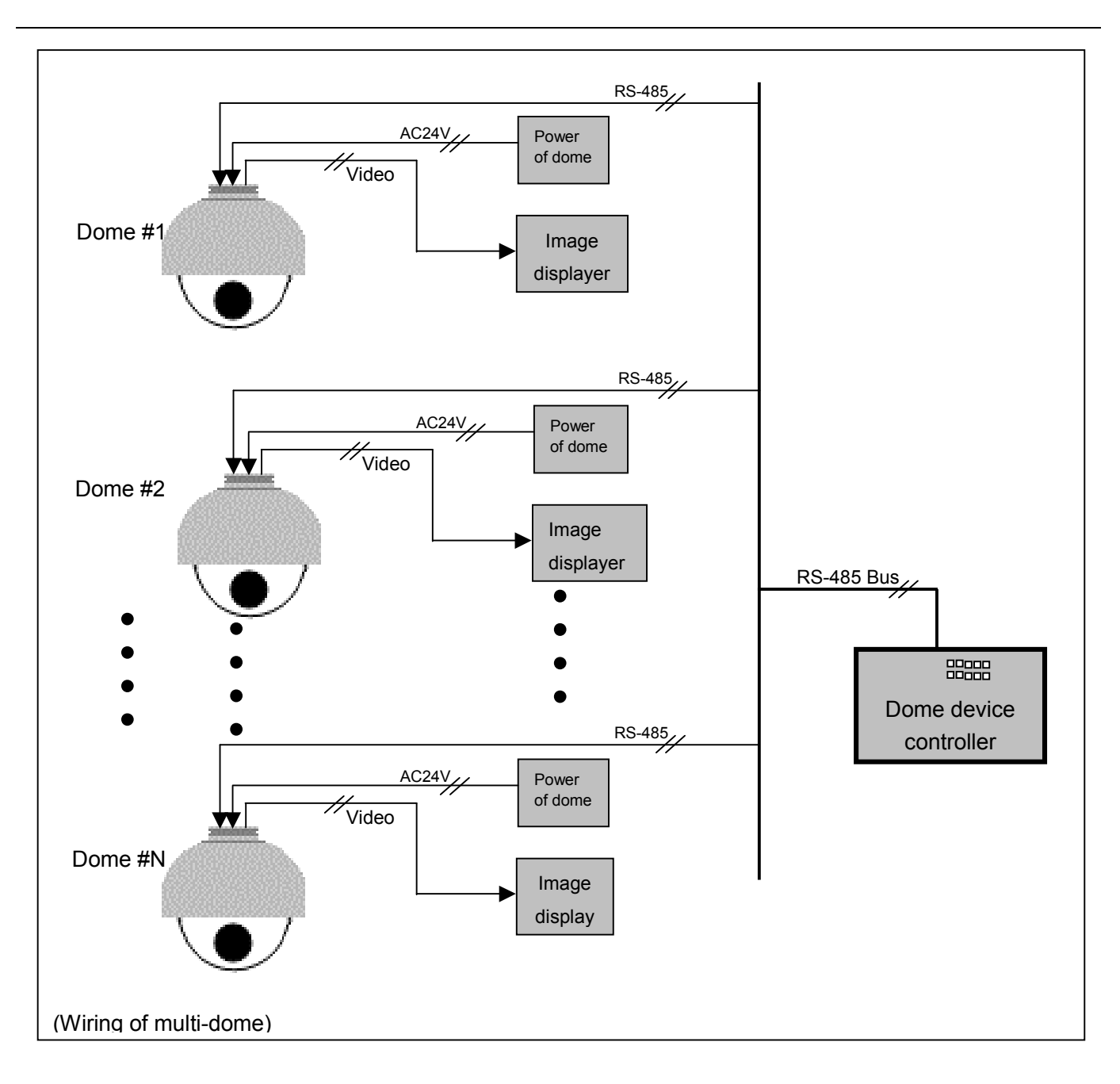

## II. Setting of Dome Device communication

Before installation and use, the setting of communication protocol and transmission speed (baud rate) should comply with the control system.

1. Setting protocol and baud rate of dome device.

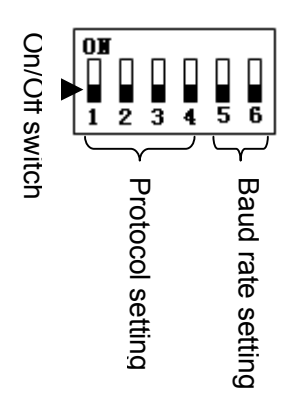

| On/Off<br>status<br>Protocol type | 1 <sup>st</sup> digit | 2 <sup>nd</sup><br>digit | 3 <sup>rd</sup><br>digit | 4 <sup>th</sup> digit | 5 <sup>th</sup><br>digit | 6 <sup>th</sup> digit |
|-----------------------------------|-----------------------|--------------------------|--------------------------|-----------------------|--------------------------|-----------------------|
| PELCO-D                           | ON                    | ON                       | OFF                      | OFF                   | **                       | **                    |
| PELCO-P                           | OFF                   | OFF                      | ON                       | OFF                   | **                       | **                    |
| TeleEye DM2                       | ON                    | ON                       | ON                       | OFF                   | **                       | **                    |

**AAttention:** the protocol and baud rate of dome device should comply with those of controller, which need to be restarted after revision.

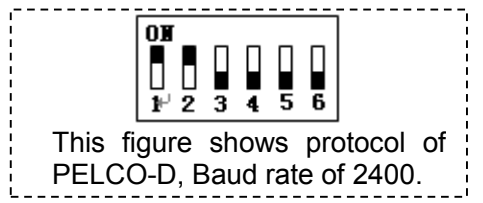

| On/Off status<br>Baud rate | 5 <sup>th</sup> digit | 6 <sup>th</sup> digit |
|----------------------------|-----------------------|-----------------------|
| 2400                       | OFF                   | OFF                   |
| 4800                       | OFF                   | ON                    |
| 9600                       | ON                    | OFF                   |
| 19200                      | ON                    | ON                    |

2. Address setting of dome device.

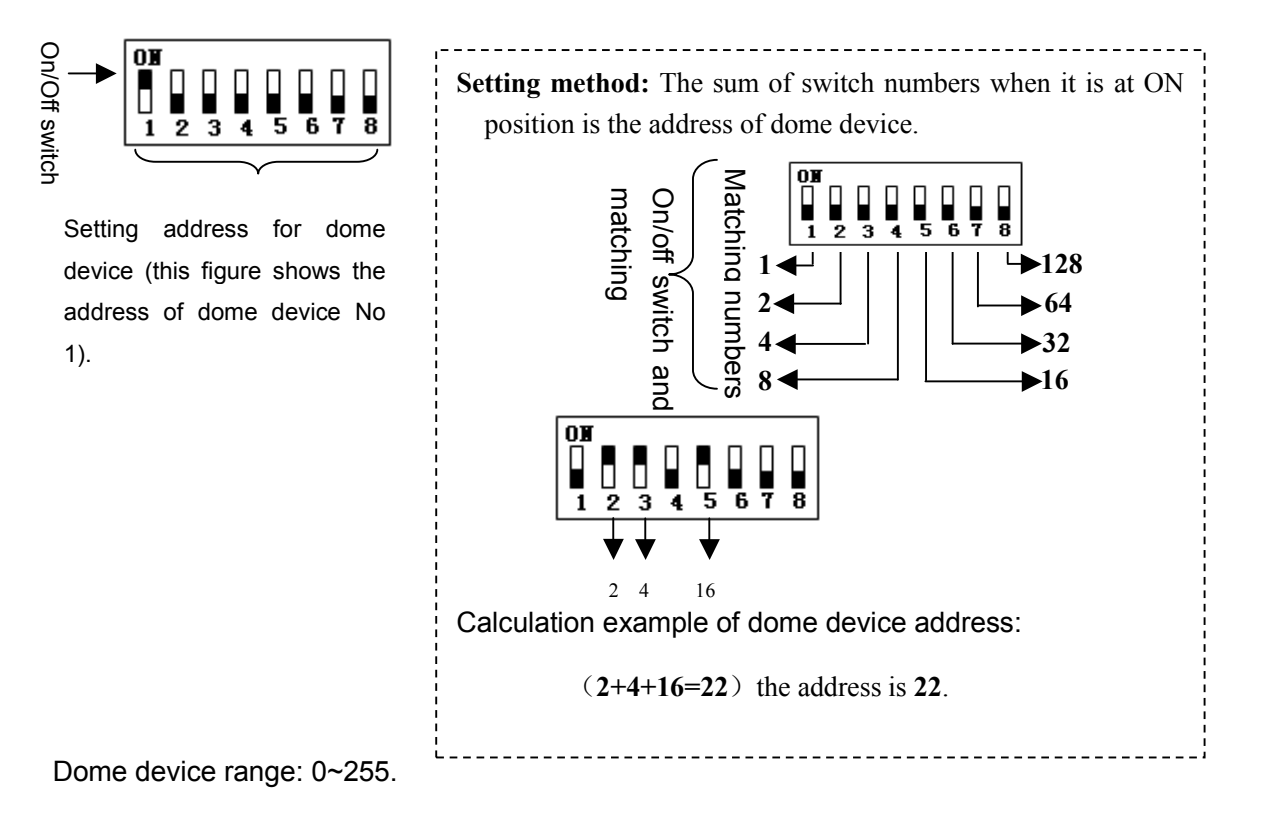

#### Setting of Dome Device ID

["O" represents ON]

| switch      | 1   | 2   | 3   | 4   | 5   | 6   | 7   | 8   |
|-------------|-----|-----|-----|-----|-----|-----|-----|-----|
| state       | ON  | ON  | ON  | ON  | ON  | ON  | ON  | ON  |
| Address     |     |     |     |     |     |     |     |     |
| (ID Number) | OFF | OFF | OFF | OFF | OFF | OFF | OFF | OFF |
| 0           |     |     |     |     |     |     |     |     |
| 1           | 0   |     |     |     |     |     |     |     |
| 2           |     | 0   |     |     |     |     |     |     |
| 3           | 0   | 0   |     |     |     |     |     |     |
| 4           |     |     | 0   |     |     |     |     |     |
| 5           | 0   |     | 0   |     |     |     |     |     |
| 6           |     | 0   | 0   |     |     |     |     |     |
| 7           | 0   | 0   | 0   |     |     |     |     |     |
| 8           |     |     |     | 0   |     |     |     |     |
| 9           | 0   |     |     | 0   |     |     |     |     |
| 10          |     | 0   |     | 0   |     |     |     |     |
| 11          | 0   | 0   |     | 0   |     |     |     |     |
| 12          |     |     | 0   | 0   |     |     |     |     |
| 13          | 0   |     | 0   | 0   |     |     |     |     |
| 14          |     | 0   | 0   | 0   |     |     |     |     |
| 15          | 0   | 0   | 0   | 0   |     |     |     |     |
| 16          |     |     |     |     | 0   |     |     |     |
| 17          | 0   |     |     |     | 0   |     |     |     |
| 18          |     | 0   |     |     | 0   |     |     |     |
| 19          | 0   | 0   |     |     | 0   |     |     |     |
| 20          |     |     | 0   |     | 0   |     |     |     |
|             |     |     |     |     |     |     |     |     |
| 255         | 0   | 0   | 0   | 0   | 0   | 0   | 0   | 0   |

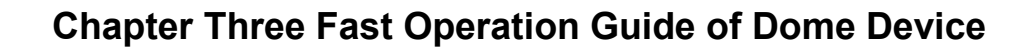

**I. Wiring** (Please do not turn the power on).

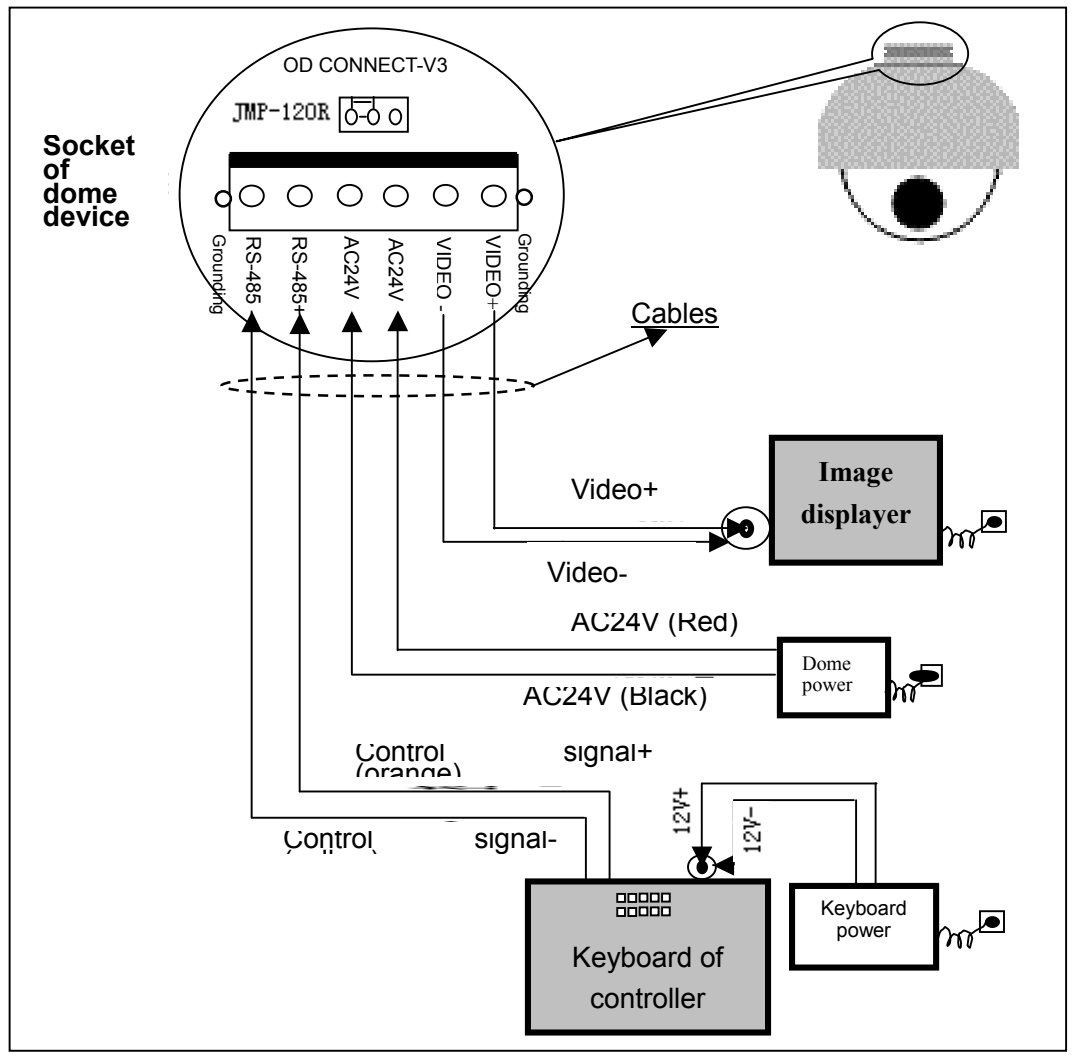

**II. Setting protocol and baud rate.** (Turn the power off when setting, and restart the device after revision).

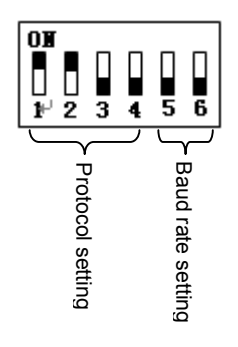

١

The figure shows: Protocol: **PELCO-D** Baud rate: **2400 bps** (Please refer to detailed parameter in next chapter) *This dip switch located on PCB in the dome device*  III. Setting dome device address. (Turn the power off when setting, and restart the device after revision).

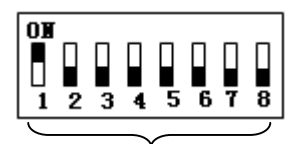

Set address for dome

The figure shows: Address of the dome device: No. 1

(Please refer to detailed parameter in next chapter)

This dip switch located on PCB in the dome device

#### IV. Install camera. (Please refer to camera installation for details).

Attention: 1. Do not connect the camera and dome device with FFC in a wrong way.

2. The installation holes of different camera differ.

#### V. Connect the power of dome device.

At this moment, the self-test (rotation) of dome device and self-test (there will be image on the monitor) of camera can be seen.

Attention: When the dome device is self-testing, it is normal when sound is issued caused by the block of dome device after 2~5 seconds of vertical movement, which is the tilt orientation of the dome itself.

#### VI. Controller setting.

Set the protocol, baud rate and address of the keyboard controller identical with those of dome device. (Please refer to keyboard controller instruction manual).

**Attention**: If the setting of protocol of dome device is auto detection, the protocol of keyboard controller can be set arbitrarily. But its baud rate should be set identical with that of the dome device.

#### VII. Start testing.

When all the above are ready, the testing to dome device can be started.

- 1. Direction control test of dome device
- 2. Zooming control test of camera

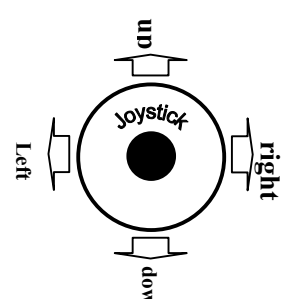

The directions (up, down, left and right) of the dome device can be controlled by using the keyboard controller, as indicated in the figure. **Note:** the working of dome device is normal

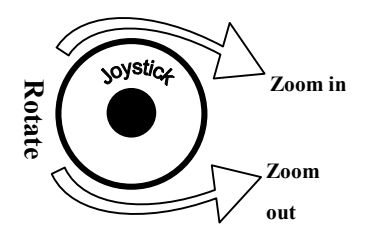

Zooming of the camera can be controlled by zooming function Joystick or by using TELE (zoom in) and WIDE (zoon out) on the keyboard button.

Note: The camera and dome device are normal

(Please refer to the next section for demonstration of menu operation and control of dome device.)

VIII. Complete the test. (Summary).

- 1. If the performance of item 7 is normal, it indicates the system is basically normal. Please do not change the wiring and various setting to avoid fault and unnecessary damage and loss.
- 2. If the performance of item 7 is abnormal, or only one item works normally, please check the wiring (item 1 and 4) and setting (item 2, 3 and 6) carefully.

## **Chapter Four - English Operation Menu of Dome Device**

### I. Main menu

<1>. Press CALL+90+ENTER on the keyboard to enter the main menu of dome device (fig.1).

<2>. Select options Joy stick only between up and down, the arrow points to the current selected option. Press OPEN or left or right of Joystick to command entering the submenu of that option or change the value or setting of that option.
 <3>. Press CLOSE to exit menu or return to upper stage menu.

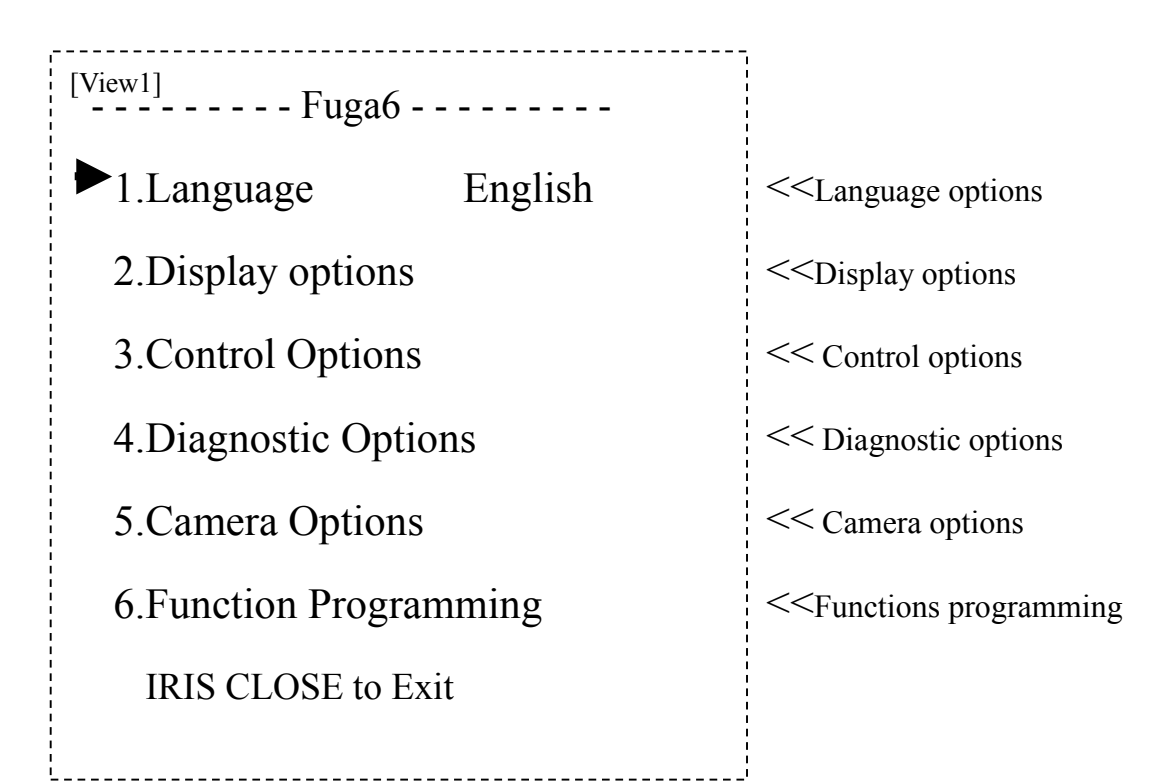

## II. Tree Menu List.

<1>.All sub-menus can be seen clearly in this tree list.

| 1.Language                                                       | English < <language options<="" th=""><th>Joystick left or right to select</th></language>                                                                                                    | Joystick left or right to select                                                                                                    |
|------------------------------------------------------------------|----------------------------------------------------------------------------------------------------|----------------------------------------------------------------------------------------------------|
| 2.Display options                                                | < <display options<="" td=""><td></td></display>                                                                                                    |                                                                                                    |
| 1.Numder 1<br>enter                                              | <>Preshot number selection                                                                                                    | on Press OPEN or Joy stick left or right to                                                                                                    |
| 1~165<br>001<br>▲<br>0 1 2 3 4 5 6 7 8 9<br>IRIS CLOSE When Done | < <the after="" default="" enteri<br="" number="">stick left or right to select pres<br/>Joy stick left or right again to s<br/>confirm the selection.<br/>Press CLOSE to exit or retur<br/>done. Press OPEN or Joy stick</the> | ing is 001. (hundred bit/ten bit/single bit). Joy<br>shot position and press <b>OPEN</b> to confirm, and<br>select numbers (0~~9). Press <b>OPEN</b> to<br>n to upper stage menu when programming is<br>ick left or right to enter |

| 2.Set Preshot                                                                                                    | < <set preshot<="" th=""><th></th></set>                                                                                                    |                                                                                                    |
|----------------------------------------------------------------------------------------------------|----------------------------------------------------------------------------------------------------|----------------------------------------------------------------------------------------------------|
| IRIS CLOSE When Done                                                                                                    | Select preshot and press<br>programming when done and<br>upper stage menu.                                                                                                    | <b>CLOSE</b> to confirm the auto exit and return to the                                                                                                    |
| 3.Call Preshot Call out                                                                                                    | <call <b="" preshot.="">Press OPEN or<br/>The action of the dome devic<br/>to corresponding preshot poin</call>                                                                                                    | joystick left or right to enter<br>e can be seen and return<br>t.                                                                                                    |
| 4.Delete preshot<br>Are you sure to do this?<br>IRIS OPEN to Confirm<br>IRIS CLOSE to Cancel                                                                              | < <delete joystic<br="" open="" or="" preshot.="" press="">&lt;<reminder: are="" delete="" presho<br="" sure="" to="" you="">Press OPEN to confirm<br/>Press CLOSE to exit and return to upper stage r</reminder:></delete>                                                                                                    | k left or right to enter<br>ot?<br>nenu.                                                                                                    |
| <ul> <li>0 1 2 3 4 5 6 7 8 9 A B C D</li> <li>0 P Q R S T U V W X Y Z</li> <li>IRIS CLOSE When Done</li> <li>6.Name Display ON/OFF</li> <li>IRIS CLOSE to Exit</li> </ul> | Clark the finance of provides a field of a second second secon | en programming to select<br><b>N</b> to confirm.<br>elect (0~~9 or A~~Z).<br>selection.<br>or return to upper stage<br>ng is done.<br><b>ick left or right to select</b> |
| 2.Sector Setup         < <se< td="">           1.Number         (1~9)           2.Name        </se<>                                                                      | tor setup Press OPEN or Joy stick left or right to<br>< <number selection<br="">&lt;<name editing="" joy="" open="" or="" press="" stick<="" td=""><td>enter<br/>ck left or right to</td></name></number>                                                                                                    | enter<br>ck left or right to                                                                                                    |
| ↓ 0 1 2 3 4 5 6 7 8 9 A B C D O P Q R S T U V W X Y Z _ IRIS CLOSE When Done                                                                                              | << Joy stick left or right whe<br>preshot and press OPEN to<br>Joy stick left or right to sele<br>F G H I J K L M N<br>OPEN to confirm selection<br>Press CLOSE to exit or<br>menu when programming                                                                                                    | n programming to select<br>o confirm.<br>ect (0~9 or A~Z). Press<br>return to upper stage<br>s done.                                                                     |
| 3.Pan Start pos 0.0<br>IRIS CLOSE When Done                                                                                                    | < <setup <b="" pan="" point.="" start="">Press OPEN or Joy sti<br/>Capture the start point and press <b>CLOSE</b> to e<br/>menu.</setup>                                                                                                    | <b>ck left or right to enter</b><br>exit and return to upper stage                                                                                                    |
| 4.Pan End pos 0.0                                                                                                    | << Setup pan end point. Press OPEN or Joy<br>Capture the end point and press CLOSE to e<br>menu.                                                                                                    | y stick left or right to enter<br>exit and return to upper stage                                                                                                    |

```
<< Setup tilt start point. Press OPEN or Joy stick left or right to enter
         5. Tilt Start pos
                                 0.0
                                                  Capture the start point and press CLOSE to exit and return to upper stage
                IRIS CLOSE When Done
                                               menu.
                                               << Setup tilt end point. Press OPEN or Joy stick left or right to enter
          6.Tilt End pos
                                   0.0
                                                  Capture the end point and press CLOSE to exit and return to upper stage
                IRIS CLOSE When Done
                                               menu.
                                ON/OFF
                                            << Sector name display On/Off Joy stick left or right to select
           7.Name display
               IRIS CLOSE to Exit
     3.Coordinates
                            ON/OFF
                                       <<Coordinates display On/Off Joy stick left or right to select
     4.Crosshairs
                                         <<Crosshairs On/Off Joy stick left or right to select
                            ON/OFF
     5.Start-UP scr msg
                               ON/OFF <<Start-up screen message display On/Off
                                              Joy stick left or right to select
        IRIS CLOSE to Exit
3.Control options
                                <<Control options Press OPEN or Joy stick left or right to enter
     1.Set pan and Tilt
                             << Pan/Tilt setup of dome device Press OPEN or Joy stick left or right to enter
          1.Pan Reverse
                                 ON/OFF
                                            << Pan Reverse
                                                                ON/OFF Joy stick left or right to select
         2.Tilt Reverse
                                ON/OFF
                                           << Tilt Reverse
                                                             ON/OFF Joy stick left or right to select
                                                            ON/OFF Joy stick left or right to select
         3. +2 Tilt Limit
                                ON/OFF
                                           <<+2 Tilt Limit
         4.Find Home on STA
                               ON/OFF
                                            << Find Home on start ON/OFF Joy stick left or right to select
              IRIS CLOSE to Exit
     2.Set Default Function
                                    << Set default function Press OPEN or Joy stick left or right to enter
    1.Default Function P/V/T <<Select default function (Preshot/Tour/PTZ) Press OPEN or Joy stick left or right to enter
                             << Function number selection Press OPEN or Joy stick left or right to enter
         2.Number
                        1
            Г
```

| 1~128                | << Joy stick left or right when programming to select preshot and press |
|----------------------|-------------------------------------------------------------------------|
| 001                  | OPEN to confirm.                                                        |
| ▲                    | Joy stick left or right to select (0~~9). Press <b>OPEN</b> to confirm  |
| 0 1 2 3 4 5 6 7 8 9  | selection.                                                              |
| IRIS CLOSE When Done | Press CLOSE to exit or return to upper stage menu when                  |
|                      | programming is done.                                                    |

3.Delay 001 <<Time delay setting (second) Press OPEN or Joy stick left or right to enter

1~999
 001
 01 2 3 4 5 6 7 8 9
 IRIS CLOSE When Done
 Press CLOSE to exit or return to upper stage menu when programming is done.

|           | 4.Operation            | ON/OFF                                                                                                    | < <default functio<="" td=""><td>n On/Off</td><td>Joy stick left or right to select</td></default>          | n On/Off              | Joy stick left or right to select            |
|-----------|------------------------|----------------------------------------------------------------------------------------------------|----------------------------------------------------------------------------------------------------|-----------------------|----------------------------------------------|
|           | IRIS CLOSE E           | xit                                                                                                    |                                                                                                    |                       |                                              |
| 3.Sp      | eed Limit              | ON/OFF                                                                                                    | < <operation speed<="" td=""><td>limit On/O</td><td>ff Joy stick left or right to select</td></operation>   | limit On/O            | ff Joy stick left or right to select         |
| 4.A       | uto Flip               | ON/OFF                                                                                                    | < <auto flip="" off<="" on="" td=""><td>Joy stick I</td><td>eft or right to select</td></auto>              | Joy stick I           | eft or right to select                       |
| 5.A       | uto Focus              | PTZ/OFF/                                                                                                    | Z < <auto focus<="" td=""><td>options <b>J</b></td><td>oy stick left or right to select</td></auto>         | options <b>J</b>      | oy stick left or right to select             |
| 6.A       | uto AE                 | PTZ/OFF/                                                                                                    | Z < <auto ae="" opt<="" td=""><td>ion Joy sti</td><td>ick left or right to select</td></auto>               | ion Joy sti           | ick left or right to select                  |
| 7.V       | ector scan AF          | ON/OFF                                                                                                    | < <vector auto<="" scan="" td=""><td>focus cont</td><td>rol Joy stick left or right to select</td></vector> | focus cont            | rol Joy stick left or right to select        |
|           | IRIS CLOSE to          | o Exit                                                                                                    |                                                                                                    |                       |                                              |
| 4.Diagn   | ostic Options          | < <diagr< td=""><td>nostic options</td><td>Press C</td><td>OPEN or Joy stick left or right to enter</td></diagr<>           | nostic options                                                                                              | Press C               | OPEN or Joy stick left or right to enter     |
| 1.Cle     | ar Memory              | < <clear of<="" td=""><td>lata in the memo</td><td>ory Pres</td><td>s OPEN or Joy stick left or right to enter</td></clear> | lata in the memo                                                                                            | ory Pres              | s OPEN or Joy stick left or right to enter   |
|           | Are you sure to do th  | is?                                                                                                    |                                                                                                    |                       |                                              |
|           | IRIS OPEN to Confir    | m ¦ < <r< td=""><td>eminder: are you sure</td><td>to do this.</td><td></td></r<>                                            | eminder: are you sure                                                                                       | to do this.           |                                              |
|           | IRIS CLOSE to Can      | el Pr                                                                                                    | ess OPEN to confirm.                                                                                        |                       |                                              |
|           |                        | ¦ Pr                                                                                                    | ess CLOSE to exit and                                                                                       | d return to           | upper stage menu.                            |
| 2.Re      | store Def Setting      | < <res< td=""><td>tore default settir</td><td>ng Pres</td><td>s OPEN or Joy stick left or right to enter</td></res<>        | tore default settir                                                                                         | ng Pres               | s OPEN or Joy stick left or right to enter   |
|           | Aro you guro to do th  | io?   <<                                                                                                    | Reminder: are you sur                                                                                       | e to do this          | 5.                                           |
| <br> <br> |                        |                                                                                                    | ress OPEN to confirm                                                                                        |                       |                                              |
| 1         |                        | mi<br>P                                                                                                    | ress CLOSE to exit ar                                                                                       | nd return to          | o upper stage menu.                          |
| <br> <br> |                        | el ¦                                                                                                    |                                                                                                    |                       |                                              |
| 3.Co      | olor system            | PAL/NTS                                                                                                    | C << PAL/NTS                                                                                                | C switch              | ו Joy stick left or right to select          |
| 4.Sc      | an & Camera Re         | set(Null) <<                                                                                                    | Restart dome ca                                                                                             | mera. <mark>Pr</mark> | ess OPEN or Joy stick left or right to enter |
| 5.Do      | me Information         | <>Dor                                                                                                    | ne information.                                                                                             | Press OP              | PEN or Joy stick left or right to enter      |
|           | FuGa6                  |                                                                                                    | < <name dome<="" of="" td=""><td></td><td></td></name>                                                      |                       |                                              |
|           | Camera:x x x x x x x x | х                                                                                                    | <type camera<="" of="" td=""><td></td><td></td></type>                                                      |                       |                                              |
|           | Protocol:x x x x x x x | х                                                                                                    | < <control protocol<="" td=""><td></td><td></td></control>                                                  |                       |                                              |
|           | Baud rate: x x x x     |                                                                                                    | <baud rate<="" td=""><td></td><td></td></baud>                                                              |                       |                                              |
|           | Dome No.:x x x         |                                                                                                    | <                                                                                                    |                       |                                              |
|           | IRIS CLOSE to Ex       | it                                                                                                    | << Press CLOSE to                                                                                           | exit and re           | turn to upper stage menu.                    |
|           |                        |                                                                                                    |                                                                                                    |                       |                                              |

IRIS CLOSE to Exit

| 5.Camera Options     | < Camera options Press OPEN or Joy stick left or right to enter                                                                                                    |
|----------------------|----------------------------------------------------------------------------------------------------|
| 1.Zoom and Focus     | << Zoom and focus setting Press OPEN or Joy stick left or right to enter $(0 \approx 8) = << 700$ speed setting loystick left or right to select                                                                                                    |
| 2.Digital Zoom Ol    | V/OFF < <digital in="" joystick="" left="" off="" on="" or="" right="" select<="" td="" to="" zoom=""></digital>                                                                                                    |
| 3.AF Sensitivity Hig | h/Low < <auto <b="" focus="" high="" low="" sensitivity="" setting.="">Joystick left or right to select</auto>                                                                                                    |
| 2.Auto Exposure      | << Auto exposure setting. Press OPEN or Joy stick left or right to enter                                                                                                    |
| 1.AE Mode Auto/Ma    | anual/shutter/Iris <-Auto exposure mode selection. Joystick left or right to select                                                                                                    |
| 2.shutter Speed xx   | Shutter speed setting. Joystick left or right to select                                                                                                    |
| 3.Iris Fxx           | < <iris joystick="" left="" or="" right="" select<="" setting.="" td="" to=""></iris>                                                                                                    |
| 4.Gain x             | < <gain joystick="" left="" or="" right="" select<="" setting.="" td="" to=""></gain>                                                                                                    |
| IRIS CLOSE to        | Exit                                                                                                    |
| 3.Camera Name        | << Camera name setting Press OPEN or Joystick left or right to enter                                                                                                    |
| 1.Name               | < <edit camera="" enter<="" joystick="" left="" name="" open="" or="" p="" press="" right="" to=""></edit>                                                                                                    |
|                      | Solution of the second state of the second state of the second |

IRIS CLOSE to Exit

ON/OFF

0123456789ABCDEFGHIJKLMNOP

<<Name display On/Off Joystick left or right to select

<< Change display location of name. Press OPEN or Joystick left or right to enter

Press **OPEN** to confirm selection.

menu when programming is done.

Press CLOSE to exit or return to upper stage

#### **IRIS CLOSE to Exit**

QRSTUVWXYZ

2.Change Name Loc

3.Name Display

-----

**IRIS CLOSE When Done** 

4.Mask Setting << Mask sector setting Press OPEN or Joy stick left or right to enter 1.Numder (1~~8) <<Mask sector number selection. Joystick left or right to select 2.Mask Edit <<Mask editing Press OPEN or Joystick left or right to enter <<Capture the masking point, press CLOSE to confirm. The system will auto **IRIS CLOSE When Done** exit and return to upper stage menu. 3.Mask Display ON/OFF << Mask Display ON/OFF Joystick left or right to select **IRIS CLOSE to Exit** 5.WB Mode Auto/Manual/Indoor/Outdoor/Onepush/Taw <<White balance mode options

Press OPEN or Joystick left or right to

| 6.Back Light     | ON/OFF | < <back joystick="" left="" light="" off="" on="" or="" right="" select<="" td="" to=""></back>            |
|------------------|--------|----------------------------------------------------------------------------------------------------|
| 7.Picture Flip   | ON/OFF | << Picture flip On/Off Joystick left or right to select                                                    |
| 8.Picture LR Rev | ON/OFF | < <picture and="" left="" off<="" on="" reverse="" right="" td=""></picture>                               |
|                  |        | Joystick left or right to select                                                                           |
| 9.Picture Stable | ON/OFF | < <picture joystick="" left="" off="" on="" or="" right="" select<="" stabilized="" td="" to=""></picture> |
| 10. Day/Night    | ON/OFF | < <black and="" color="" off<="" on="" switch="" td="" white=""></black>                                   |
|                  |        | Joystick left or right to select                                                                           |
| 11. F-OSD        | ON/OFF | < <camera display="" function="" off<="" on="" td=""></camera>                                             |
|                  |        | Joystick left or right to select                                                                           |
|                  | · - ·· |                                                                                                    |

IRIS CLOSE to Exit

6. Function Programming << Special function programming Press OPEN or Joystick left or right to enter

1.PTZ Tour (Pattern) << Pan/Tilt/Zoom tour programming Press OPEN or Joystick left or right to enter Joystick left or right to select 1.Number (1~~3) <<PTZ tour number 2.Name <<Edit PTZ name Press OPEN or Joy stick left or right to enter \_\_\_\_\_ << Joystick left or right when programming to select preshot and press **OPEN** to confirm. Joystick left or right to select (0~~9 or A~~Z). Press **OPEN** to confirm selection. 0123456789ABCDEFGHIJKLMNOP Press CLOSE to exit or return to upper stage QRSTUVWXYZ menu when programming is done. **IRIS CLOSE When Done** <<Enter PTZ tour programming Press OPEN or Joy stick left or right to enter 3. Program a Tour << Press OPEN to confirm and start programming. **IRIS OPEN to Begin** << Press CLOSE to exit the programming and return to upper stage menu. IRIS CLOSE to Exit <<Run Pan/Tilt/Zoom tour (pattern) Press OPEN or Joy stick left or right to enter 4.Run a Tour Call out 5.Delete a Tour << Delete PTZ tour. Press OPEN or Joy stick left or right to enter . . . . . . . . . . . . . . . . . . Are you sure to do this? << Reminder: are you sure to do this.Press OPEN to confirm. IRIS OPEN to Confirm Press **CLOSE** to exit and return to upper stage menu. IRIS CLOSE to Cancel 6. Name Display ON/OFF <<PTZ tour name display On/Off Joy stick left or right to select **IRIS CLOSE to Exit** 

![](_page_20_Figure_0.jpeg)

![](_page_21_Figure_0.jpeg)

## Chapter Five Coding description of protocol and serial transmission rate

When setting communication protocol of the Dome device (first 4 bits of SW2) and default serial transmission rate of the protocol (last 2 bits of SW2), if default serial transmission rate of the protocol does not match with serial transmission rate of host, please set the default serial transmission rate of the protocol consistent with the default serial transmission rate of host according to Chapter two II.

| Operation                | Кеу                                                                     |
|--------------------------|-------------------------------------------------------------------------|
| Set Preset Point         | PRESET(hold 2 sec) + N + ENTER(+N+Enter+N+Enter+)+SET                   |
|                          | 1) Press and hold PRESET key for 2 seconds.                             |
|                          | <ol><li>Adjust the camera to the desired direction and focus.</li></ol> |
|                          | 3) Input the preset number.                                             |
|                          | 4) Press ENTER.                                                         |
|                          | 5) Repeat step 2 to step 4 if you want to set more preset point.        |
|                          | 6) Press set key to exit                                                |
|                          |                                                                         |
| Call Preset              | N + PRESET                                                              |
|                          | 1) Input the preset number                                              |
|                          | 2) Press ENTER                                                          |
| Set Home Position        | T + DWELL + N + PRESET                                                  |
|                          | 1) Input a number T(a value between 1 and 255). T represents the        |
|                          | time between stoping operation to the camera and the camera's           |
|                          | automatically turning back to the home position.                        |
|                          | 2) Press DWELL.                                                         |
|                          | 3) Input a preset number which you want to be your home position.       |
|                          | 4) Press PRESET.                                                        |
| Delete Home Position     | 0 + DWELL + 0 + PRESET                                                  |
| Set Preset Tour Sequence | TOUR(hold 2 sec) + S + Enter + N + Enter(+N+Enter+N+Enter+)+            |
|                          | Set                                                                     |
|                          | 1) Press and hold TOUR for 2 seconds.                                   |
|                          | 2) Input the sequence number(from 1 to 4)                               |
|                          | 3) Press ENTER.                                                         |
|                          | 4) Input the preset number representing the first tour point.           |
|                          | 5) Press ENTER.                                                         |
|                          | 6) Repeat step 2 and step 3 for other tour point.                       |
|                          | 7) Press SET to exit.                                                   |
|                          |                                                                         |

| Activate Preset Tour | <ul> <li>T + DWELL + S + TOUR</li> <li>1) Input a number T, where T represent how much second the camera rest on one tour point before it move to another tour point.</li> <li>2) Press DWELL.</li> <li>3) Input S where S is the tour sequence number</li> <li>4) Press TOUR.</li> </ul>                                          |
|----------------------|----------------------------------------------------------------------------------------------------|
| Delete Preset Tour   | <ul> <li>TOUR + S + DEL</li> <li>1) Press TOUR.</li> <li>2) Input the number S where S represents the tour sequence number.</li> <li>3) Press DELETE.</li> </ul>                                                                                                    |
| Auto Pan             | <ul> <li>SCAN + 0 + ENTER : Set auto pan left limit</li> <li>SCAN + 1 + ENTER : Set auto pan right limit</li> <li>S + SCAN : Activate auto pan.</li> <li>If S is within 1 – 80, the scan rate is slow.</li> <li>If S is within 81-160, the scan rate is medium.</li> <li>If S is within 161-250, the scan rate is high.</li> </ul> |
| Focus Control        | Generally the camera will automatically adjust the focus to get clearer image<br>based on the distance of the camera.<br>But you can manually adjust the focus by pressing FAR, NEAR as you wish.<br>The camera will switch back to automatically when you conduct other operations<br>such as moving the joystick.                |
| Iris Control         | Generally the camera will automatically adjust the iris to get clearer image based<br>on the illumination.<br>But you can manually adjust the iris by pressing OPEN, CLOSE as you wish.<br>The camera will switch back to automatically when you conduct other operations<br>such as moving the joystick.                          |

## Chapter Six Trouble Shooting of Dome Device

| S.N. | Problem<br>Description                                                                             | Possible Reason                                                                                                    | Troubleshooting                                                                                                    | Remarks                                                                                                    |
|------|----------------------------------------------------------------------------------------------------|----------------------------------------------------------------------------------------------------|----------------------------------------------------------------------------------------------------|----------------------------------------------------------------------------------------------------|
| 1    | After power on,<br>no motion and no<br>image.                                                      | Power cable is connected<br>improperly.<br>Fault of power PCB of dome<br>device<br>slip ring power wires<br>disconnected<br>Fault of main control board | Check if the power cable is<br>connected to power of AC24V<br>Change the power PCB<br>Change slip ring<br>Change main control board                                                  | Please follow the above<br>basic system wiring<br>strictly                                                           |
| 2    | After power on,<br>the dome device<br>rotate normally,<br>but no character<br>nor image<br>display | Character monitor switch is<br>off<br>Improper connection<br>between camera and dome<br>device                                                          | Switch on the character monitor<br>according to the menu instruction<br>Replace a FFC cable or a camera                                                                              | About 45 second after<br>the dome device is<br>power on.                                                             |
| 3    | After self-test of<br>the dome<br>device, menu<br>cannot be<br>displayed                           | wrong operation<br>Fault of OSD control board                                                                                                    | CALL+90+ENTER open<br>Change OSD board                                                                                                    | After self-test, the menu<br>can only be displayed<br>when there is image<br>display of the dome<br>device           |
| 4    | Distorted<br>character or<br>image                                                                 | Interfered by exterior<br>electronic signal (noise) or<br>the camera is directed to<br>the monitor screen<br>System wrong function                      | Grounding the dome device or shut<br>off the surrounding big electronic<br>devices(electric, HF, signal<br>generating) equipment, or rotate<br>the camera<br>Restart the dome device | Shielded cable should<br>be adopted for video<br>cable                                                               |
| 5    | After power on,<br>no self-test and<br>motor is locked                                             | The system setting is start<br>self-test after receiving<br>command and you can see<br>the video on the screen                                          | Connect the controller and set<br>correct transmission protocol and<br>baud rate as well as dome device<br>address                                                                   | There is character<br>display in normal<br>circumstance                                                              |
| 6    | Cannot stop pan<br>rotation (rotate<br>and stop<br>alternatively)                                  | OSD board is not properly<br>connected with main control<br>board or the photoelectric<br>switch is broken<br>Pan interupter is not in<br>due position  | fix OSD board again, if the problem<br>still exits, then replace the OSD<br>board<br>Adjust the pan interupter                                                                       | Pan interupter should<br>be at 2/3 of the central<br>slot within photoelectric<br>switch                             |
| 7    | After normal<br>working, it will<br>rotate one circle<br>when being<br>controlled                  | The system is checking the data again                                                                                                    | It is normal event                                                                                                    | If this happens<br>frequently, please<br>adjust the pan<br>interupter or check if<br>the connection is too<br>tight. |

| 8  | Vertical range is not<br>within 90 2 degree<br>with large deviation              | Fault occurs when the<br>dome device is in tilt<br>movement. It may be<br>caused by obstacle of<br>camera of other object,<br>which lead to early tilt<br>movement | Check and adjust the mechanical installation                                                         |                                 |
|----|----------------------------------------------------------------------------------|----------------------------------------------------------------------------------------------------|----------------------------------------------------------------------------------------------------|---------------------------------|
| 9  | Self-test is normal,<br>but cannot control                                       | Wrong setting<br>Improper connection of<br>control cable                                                                                                    | Set the protocol, baud rate and<br>address of dome device<br>Check the circuit                       |                                 |
| 10 | Insensitive control of dome device                                               | Overload or too long<br>distance transmission<br>Improper contact of<br>control cable<br>slip ring is demage<br>RS-485 protective<br>discharge arresters<br>broken | Add driver<br>Check the circuit<br>Replace slip ring<br>Change 485 protective discharge<br>arresters | Mostly happen in the connection |
| 11 | Call out function fails                                                          | System failure caused by noise interference                                                                                                    | Restart the dome device                                                                              |                                 |
| 12 | Auto action of dome device periodically                                          | No transmission auto "call<br>back" function is set to the<br>dome device                                                                                          | Called this setting                                                                                  |                                 |
| 13 | One dome working<br>well while the other<br>does not under<br>identical operaion | Something wrong with the setting or wiring                                                                                                    | check the setting and wiring again                                                                   |                                 |